## Anleitung zum konfigurieren der NEP App

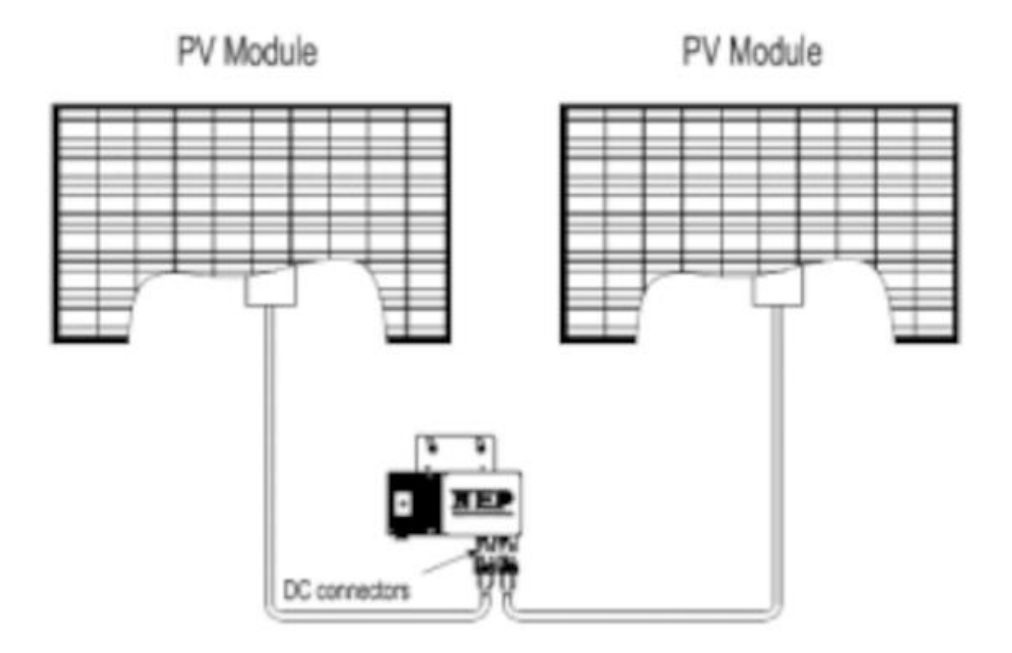

1. Verbinden Sie den Wechselrichter mit den Solarmodulen. Stecken Sie das Kabel des Wechselrichter noch <u>NICHT</u> in die Steckdose. Die LED sollte nun jede Sekunde rot aufblinken. Zur Installation muss die Sonne scheinen.

2.

Laden Sie NEPViewer App beim Google Playstore oder Im Apple Store kostenlos Herunter. Anschliessend registrieren Sie sich mit Ihrer E-Mail.

(Bild 1). In der App anmelden.

(Bild 2) Nach dem anmelden, klicken Sie rechts oben auf die Balken und wählen anschliessend "Gerät hinzufügen" aus. Ihre Kamera öffnet sich nun. Scannen Sie den Barcode der mehrfach auf dem Gerät vorhanden ist. Sollte Ihre Kamera hier versagen können Sie die Nummer auch manuell eingeben. Es ist die 8-stellige Nummer zwischen den beiden Bindestrichen.

Wenn Ihr Gerät erkannt wird schaut es nun aus wie auf dem Bild 4 nur mit Ihrer eigenen Serien Nummer.

Klicken Sie nun auf Netzwerk konfigurieren, bitte suchen Sie vorher Das Passwort Ihres Haus W-Lan heraus.

(Bild 5) Wählen sie **Ihr** Haus-Wlan aus der Liste aus und geben Ihr Passwort ein. Das Gerät wird nun versuchen sich mit ihrem Wechselrichter zu verbinden. Folgen Sie den Anleitungen in der App

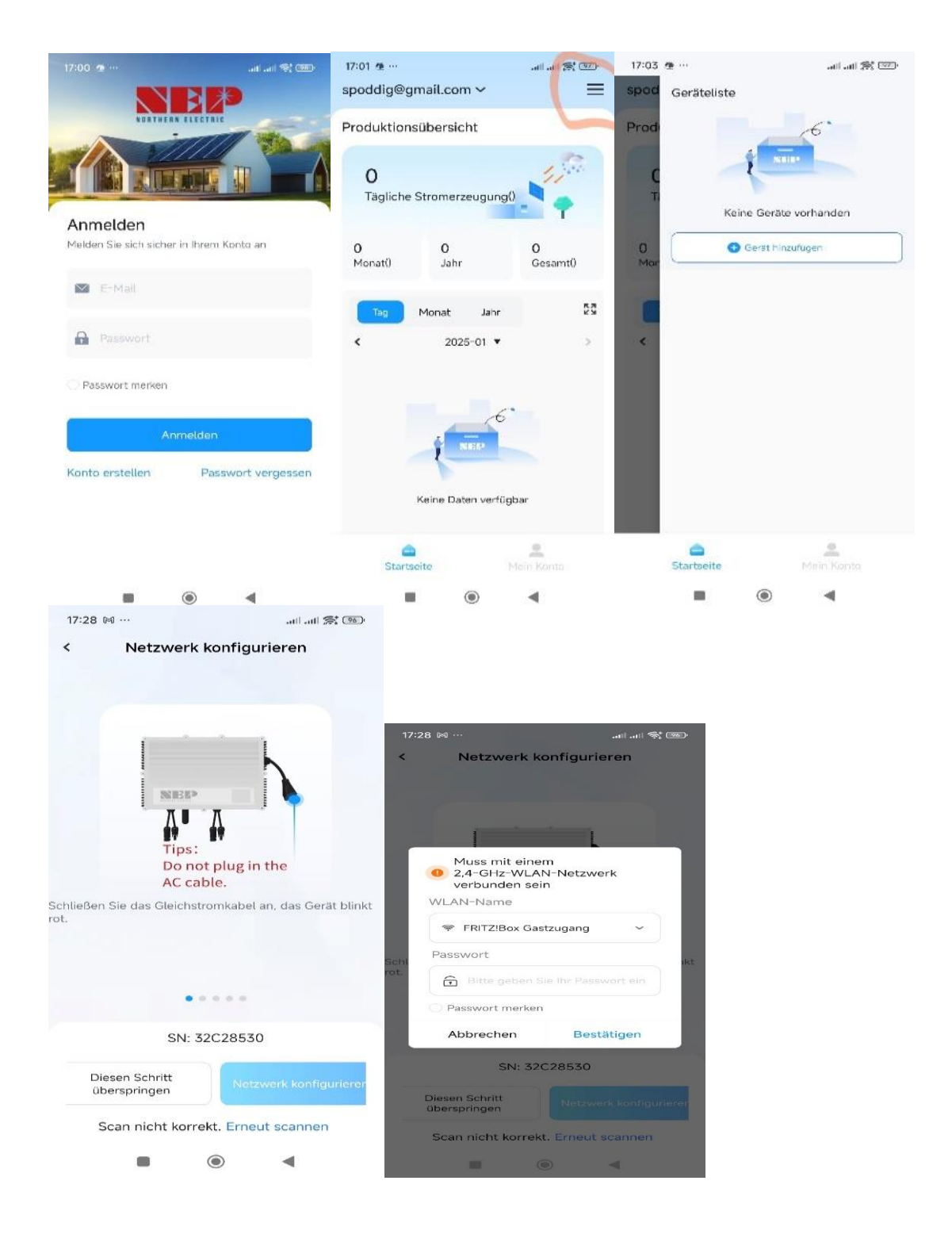